## Pagamento Sosta on-line

E' possibile accedere direttamente al portale dei pagamenti all'indirizzo https://portale-cervia.entranext.it/pagamenti/pagamenti-spontanei/1426/nuovopagamento-spontaneo

Scegliere il tipo di abbonamento desiderato (es. mese di giugno) e il numero di abbonamenti

| $\leftarrow$ $\rightarrow$ C $\textcircled{a}$ | O A https://portale-cervia.entranext.it/pagamenti/pagamenti-spontanei/1426/nuovo-pagamento-spontaneo                                                                                                    | 67% <b>1</b> | $\bigtriangledown$ |
|------------------------------------------------|----------------------------------------------------------------------------------------------------|--------------|--------------------|
|                                                | COMUNE DI CERVIA                                                                                                    | =            |                    |
|                                                | Hone > Pagamett > Pagamett Sportanci > Novo Pagametti Sportaneo                                                                                                    |              |                    |
|                                                | Nuovo Pagamento Spontaneo<br>CERVIA INFORMA<br>Setedorea le voci di costo da pagere<br>O Des General                                                                                                    |              |                    |
|                                                | VOCIDI COSTO<br>Sottoremizio*<br>ABBONAMENTI SOSTA                                                                                                    |              |                    |
|                                                | Voce Di Costo* Quantità Costo Unitario Importo* ABBONAMENTO SOSTA MESE DI GIUGNO V 1 18 668 668                                                                                                    |              |                    |
|                                                | ABBONAMENTO SOSTA MESE DI GIUGNO<br>ABBONAMENTO SOSTA MESE DI LUGUO<br>ABBONAMENTO SOSTA MESE DI AGOSTO<br>ABBONAMENTO SOSTA MESE DI SETTEMBRE<br>ABBONAMENTO SOSTA STAGIONALE<br>ABBONAMENTO SOSTA ASINUALE (2021) |              |                    |
|                                                | GENERALE<br>Causale Versamento*                                                                                                    |              |                    |
|                                                | ABBONAMENTO SOSTA MESE DI GIUGNO                                                                                                    |              |                    |

Accedere con il proprio utente SPID (1) oppure procedere facendo click su "AVANTI" (2) e inserire i dati anagrafici richiesti

| $\leftarrow$ $\rightarrow$ G $\textcircled{0}$ | O A https://portale-cervia.entranext.it/pagamenti/pagamenti-spontanei/1426/nuovo-pagamento-spontaneo                                                                                                    | 50% 🖒 | ⊚ ≡ |
|------------------------------------------------|----------------------------------------------------------------------------------------------------|-------|-----|
|                                                | tone hanges 🔫 🔫 🛪                                                                                                    |       |     |
|                                                | Norre Augumenti v Cartattad Informazioni Galda Alfabizzo 🕹 ACCCO                                                                                                    |       |     |
|                                                | Inter + Fagenet for Apparent for the Apparent for the App | ~     |     |
|                                                | Det General                                                                                                    |       |     |
|                                                | VOCI DI COSTO<br>Bettervetor:<br>ABBONANEITI SOSTA                                                                                                    |       | 1   |
|                                                | Vex Dicestri*         dastright         Cash tradem         mparts*           ABBORAMENTO SOSTA MESE DI GUUNIO         V         1         1         661         663                                                                                                    |       |     |
|                                                |                                                                                                    |       |     |
|                                                | GERENLE<br>Cause insumerse                                                                                                    |       |     |
|                                                | ABONAMENTO SOSTA MESE DI GUIDNO<br>Nete                                                                                                    |       |     |
|                                                | ● AANIT                                                                                                    |       |     |
| 2                                              | <ul> <li>Contrasterer</li> </ul>                                                                                                    |       |     |

Nel caso si sia deciso di procedere manualmente inserire i propri dati e in seguito cliccare su "AVANTI"

| ← → C @ O A https: | //portale-cervia.entranext.it/pagamenti/pagamenti-spontanei/1426 | /nuovo-pagamento | o-spontaneo | 67% 岱 |
|--------------------|------------------------------------------------------------------|------------------|-------------|-------|
|                    | A                                                                |                  |             | =     |
|                    | ALTRE INFORMAZIONI                                               |                  |             |       |
|                    | Telefono Cellula                                                 | e                |             |       |
|                    | Email                                                            |                  |             |       |
|                    | RESIDENZA                                                        |                  |             |       |
|                    | Provincia*                                                       |                  | ~           |       |
|                    | Comune <sup>z</sup>                                              | CAP*             |             |       |
|                    | Località                                                         | CAP Lo           | calità      |       |
|                    | Indirizzo*                                                       |                  |             |       |
|                    | Numero civico*                                                   |                  | Km          |       |
|                    | 0                                                                |                  |             |       |
|                    | AVANTI                                                           | -                |             |       |
| R                  | epilogo                                                          |                  |             |       |

Scegliere se pagare subito o più tardi

| . → G @ | O A http | ps://portale-cervia.entranext.it/pagamenti/pagamenti-spont   | anei/1426/nuovo-pagamento-spontane | 0                             | 67% | 0 |
|---------|----------|--------------------------------------------------------------|------------------------------------|-------------------------------|-----|---|
|         |          | IVIA                                                         |                                    |                               | =   |   |
|         |          | CSDCRL98D29D458Q                                             |                                    |                               |     |   |
|         |          | Nominativo                                                   |                                    |                               |     |   |
|         |          | ROSSI MARIO                                                  |                                    |                               |     |   |
|         |          | Residenza                                                    |                                    |                               |     |   |
|         |          | VIA FICOCLE 4 48015 CERVIA (RA)                              |                                    |                               |     |   |
|         |          | Servizio                                                     |                                    |                               |     |   |
|         |          | CERVIA INFORMA                                               |                                    |                               |     |   |
|         |          | Sottoservizio                                                |                                    |                               |     |   |
|         |          | ABBONAMENTI SOSTA                                            |                                    |                               |     |   |
|         |          | DETTAGLI PAGAMENTO                                           |                                    |                               |     |   |
|         |          | VOCE DI COSTO                                                | QUANTITÀ                           | IMPORTO                       |     |   |
|         |          | VOCE DI COSTO<br>ABBONAMENTO SOSTA MESE DI GIUGNO            | QUANTITĂ<br>1                      | IMPORTO<br>66.00 €            |     |   |
|         |          | VOCE DI COSTO<br>ABBOIAMENTO SOSTA MESE DI GIUGNO<br>TOTALE  | QUANTITĂ<br>1                      | IMPORTO<br>66.00 €<br>86.00 € |     |   |
|         |          | VOCE DI COSTO<br>ABBOINAMENTO SOSTA MESE DI GIUGNO<br>TOTALE | OUANTITĂ<br>1                      | IMPORTO<br>66.00 €<br>86.00 € |     |   |
|         |          | VOCE DI COSTO<br>ABBOINAMENTO SOSTA MESE DI GIUGNO<br>TOTALE | оцилтта<br>1                       | MPORTO<br>66.00 €<br>66.00 €  |     |   |
|         |          | VOCE DI COSTO<br>ABBOINAMENTO SOSTA MESE DI GIUGNO<br>TOTALE | 1                                  | 0750940<br>9 00.89<br>9 00.88 |     |   |
|         |          | VOCE DI COSTO<br>ABBOINAMENTO SOSTA MESE DI GIUGNO<br>TOTALE | 1                                  | 07570<br>66.00 €<br>66.00 €   |     |   |

- Se si sceglie "Paga più tardi" il sistema genera un file PDF con il codice avviso. Si tratta di un bollettino PagoPA che si può pagare alle Poste, dal tabaccaio, ...
- Se si sceglie "Inserisci nel carrello" poi cliccare su "Prosegui con il pagamento"

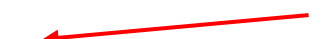

| $\leftarrow \rightarrow$ C $\textcircled{a}$ O A | https://portale-cervia.entranext.it/paga | menti/carrello     |                                        |         | 67%    | ☆ ♡ |
|--------------------------------------------------|------------------------------------------|--------------------|----------------------------------------|---------|--------|-----|
| Emilia-Romagna                                   |                                          |                    |                                        | pago PA | Ħ      |     |
|                                                  | COMUNE DI CERVIA                         |                    |                                        |         |        |     |
| Home                                             | Pagamenti 🗸 Contattaci Informazion       | Guida All'utilizzo |                                        |         | ACCEDI |     |
| Home > Pagame                                    | enti > Carrello                          |                    |                                        |         |        |     |
|                                                  | Carrello                                 |                    |                                        |         |        |     |
|                                                  | Riepilogo Carrello                       |                    |                                        |         |        |     |
|                                                  |                                          |                    |                                        |         |        |     |
|                                                  | 🝵 RIMUOVI TUTTO                          |                    |                                        |         |        |     |
|                                                  | NOMINATIVO TIPO DOCUMENTO                | NUMERO RATA        | CAUSALE VERSAMENTO IMPO                | RTO     |        |     |
|                                                  | ROSSI Spontaneo da po<br>MARIO debitoria | sizione 13597 N/D  | ABBONAMENTO SOSTA MESE DI 66<br>GIUGNO | .00€ 💼  |        |     |
|                                                  |                                          |                    | TOTALE 66                              | .00€    |        |     |
|                                                  |                                          |                    |                                        |         |        |     |
|                                                  |                                          |                    |                                        |         |        |     |
|                                                  |                                          |                    |                                        |         |        |     |
|                                                  | PROSEGUI CON                             | L PAGAMENTO        |                                        |         |        |     |
|                                                  | 2 Dati Versante                          |                    |                                        |         |        |     |
|                                                  | Pagamento                                |                    |                                        |         |        |     |
|                                                  |                                          |                    |                                        |         |        |     |

Infine inserire gli ultimi dati richiesti e fare click su "PAGA". A questo punto si viene dirottati sulla piattaforma PagoPA dove si potrà fare il pagamento on-line

| <u></u> | O A https://portale-cervia.entranext.it/pagamenti/carrello |                 | 80% 🔂 🖂 🗉 |
|---------|------------------------------------------------------------|-----------------|-----------|
| боми    | NE DI CERVIA                                               |                 | ≡         |
|         | Carrello                                                   |                 |           |
|         | Riepilogo Carrello                                         |                 |           |
|         | 2 Dati Versante                                            |                 |           |
|         | Nazionalità*                                               |                 |           |
|         | Italia                                                     | ~               |           |
|         | Tipo soggetto*                                             | Codice fiscale* |           |
|         | Cognome*                                                   | Nome*           |           |
|         | Email*                                                     |                 |           |
|         |                                                            |                 |           |
|         |                                                            | € PAGA          |           |
|         |                                                            |                 |           |